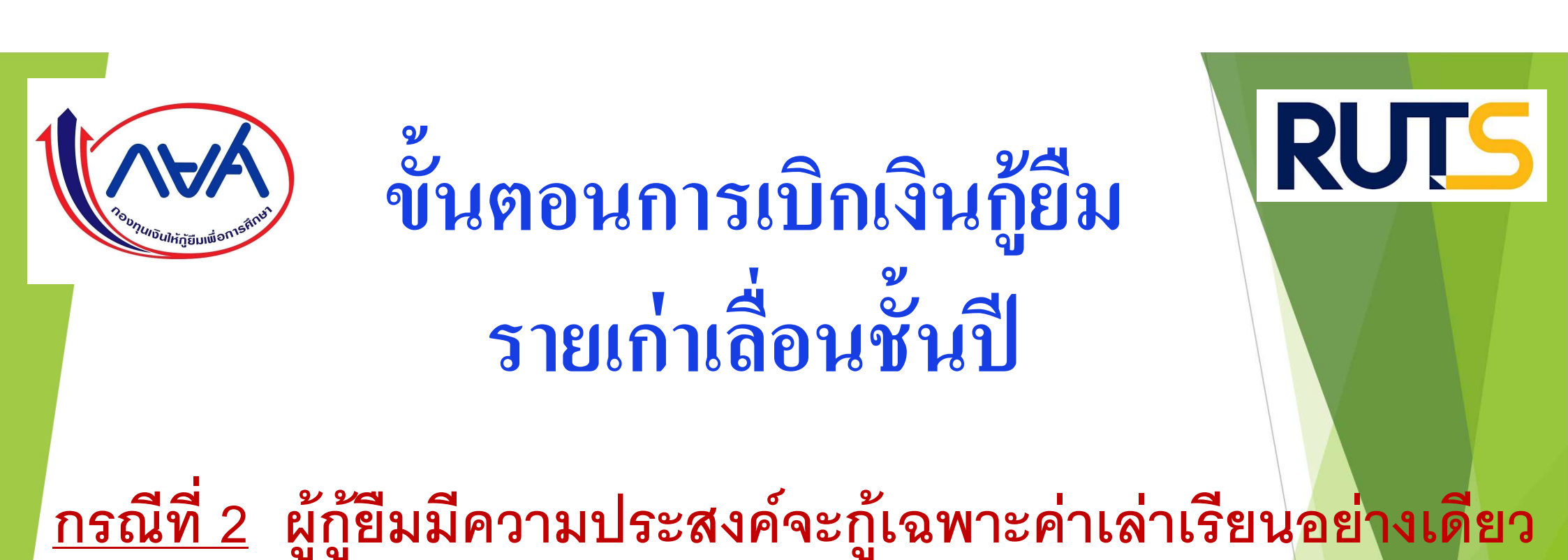

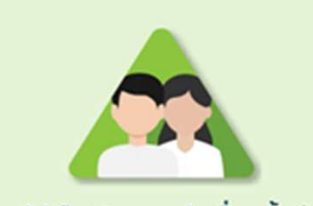

ผู้กู้ยืมเงินรายเก่าเลื่อนชั้นปี

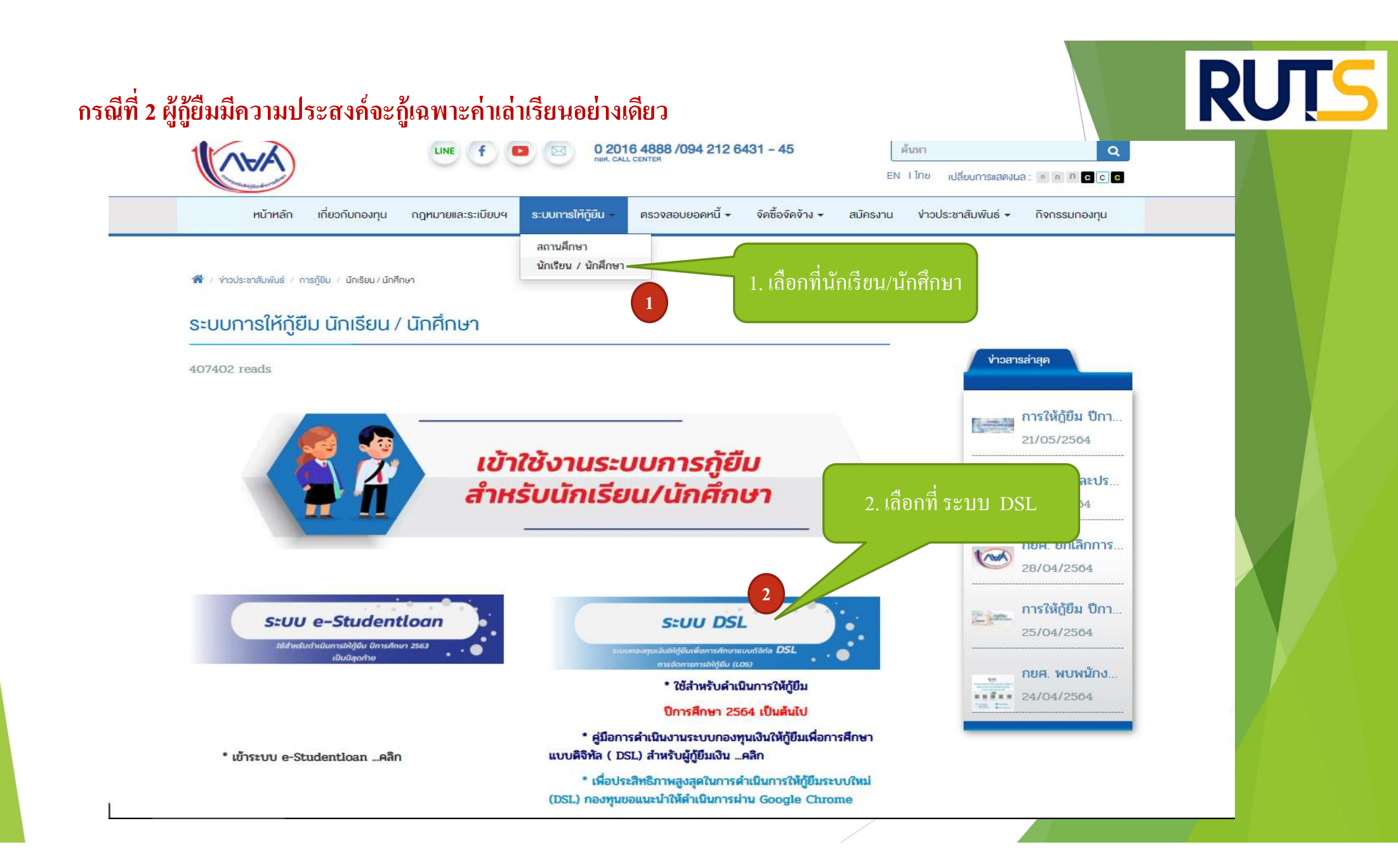

### กรณีที่ 2 ผู้กู้ยืมมีความประสงค์จะกู้เฉพาะค่าเล่าเรียนอย่างเดียว

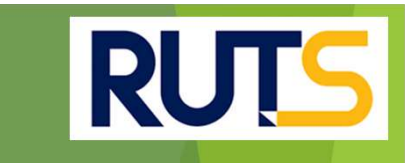

#### ูลงชื่อเข้าใช้งาน

(VAN)

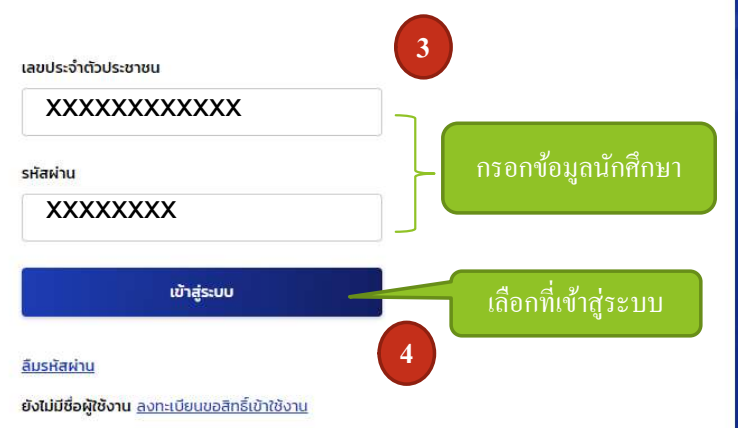

#### กองทุนเงินให้กู้ยืมเพื่อการศึกษา

มุ่งสร้างโอกาสทางการศึกษาโดยสนับสนุนค่าเล่าเรียน ค่าใช้จ่ายที่เกี่ยวเนื่องกับการศึกษา และ ค่าครองชีพ แก่นักเรียน นักศึกษาที่มีความ จำเป็น ตั้งแต่ระดับมัธยมปลายสายสามัญ และสายอาชีพ อาชีวศึกษา และอุดมศึกษา

#### กรณีที่ 2 ผู้กู้ยืมมีความประสงค์จะกู้เฉพาะค่าเล่าเรียนอย่างเดียว

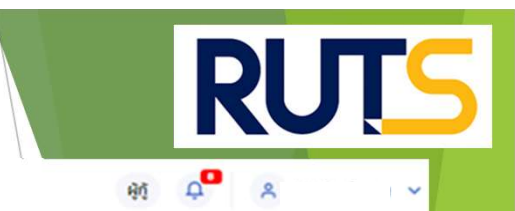

หน้าหลัก การยื่นกู้ SET e-Learning ผ่อนผันและระงับ รายงานสถานภาพการศึกษา

| บ้ณชีของฉัน | เบิกเงินทู้ยืม | ชำระเงินและตร | วจสอบ 🗸    | ข้อมูลบัณชี                                                                                                    |                   |                                              |                                                                            | บัณชีที่เลือกอยู่<br>บัณชีเงินทู้ทยศ. : |
|-------------|----------------|---------------|------------|----------------------------------------------------------------------------------------------------|-------------------|----------------------------------------------|----------------------------------------------------------------------------|-----------------------------------------|
|             | 5              |               | เลือกที่เป | າກນີ່ເນີກເຈີນ ກູ້ຢືມ<br>1<br>ບໍ່ຫຼ້ ລະບານສັດທາ ເບັກເວັບກູ້ຍົມ<br>ວັດກຳແບບຍືແຍັນກາຣເບັກເຈັນກູ້ຍືມໄດ້ໃນช່ວະເວລາກີ່ກອະກຸນກຳກະນດ<br>ຣາຍລະເວັຍດກຳຍວປັວຈຸປຸນ ເປົາເວັບກູ້ບົນ |                   |                                              |                                                                            |                                         |
|             |                |               | ประวัติก   | ารเบิกเงินก้ยืน                                                                                                    |                   | 6                                            | เลือกที่เบิกเงินกู้ขึม                                                     |                                         |
|             |                |               | เลขที่สัญญ | นาภู้ยืมเงิน                                                                                                    | เลขที่แบบเบิกเงิน | ระดับชั้นการศึกษา                            | สถานะ                                                                      |                                         |
|             |                |               | C256000    | 02469100096                                                                                                    | R2563002469201739 | <b>ปริญญาตรี</b><br>ชั้นปีที่ 4 / ภาคเรียน 2 | ลงนามแบบยืนยันการเมิกเงินกู้ยืมสำเร็จ<br>22 ธ.ศ. 2563                      |                                         |
|             |                |               | C256000    | 02469100096                                                                                                    | R2563002469100798 | <b>ปริญญาตรี</b><br>ชั้นปีที่ 4 / ภาคเรียน 1 | <ul> <li>ลงนามแบบยินยันการเบิกเงินกู้ยืมสำเร็จ<br/>14 ก.ศ. 2563</li> </ul> |                                         |
|             |                |               | C256000    | 02469100096                                                                                                    | R2562002469201957 | <b>ปริญญาตรี</b><br>ชั้นปีที่ 3 / ภาคเรียน 2 | ลงนามแบบยื่นยันการเบิกเงินกู้ยืมต่าเร็จ<br>29 พ.ย. 2562                    |                                         |
|             |                |               | C256000    | 02469100096                                                                                                    | R2562002469101301 | <b>ปริญญาตรี</b><br>ขั้นปีที่ 3 / ภาคเรียน 1 | ลงนามแบบยืนขันการเมิกเงินกู้ยืมสำเร็จ<br>06 ก.ค. 2562                      |                                         |
|             |                |               | C256000    | 02469100096                                                                                                    | R2560002469201131 | <b>ปริญญาตรี</b><br>ชั้นปีที่ 1 / ภาคเรียน 2 | ลงนามแบบฮืนฮันการเม็กเงินกู้ฮิมสำเร็จ<br>10 พ.ย. 2560                      |                                         |

# RUTS

#### กรณีที่ 2 ผู้กู้ยืมมีความประสงค์จะกู้เฉพาะค่าเล่าเรียนอย่างเดียว

1AVA การยื่นกั หน้าหลัก SET e-Learning ผ่อนผันและระจับ รายงานสถานภาพการศึกษา สำเร็จ เบิกเงินก้ยืม เบิกเงินกู้ยืม กรุณากรอกข้อมูลให้ถูกต้องครบถ้วน ข้อมูลการศึกษา ตรวจสอบ ข้อมูลการศึกษา 0  $\bigcirc$ 0 ความถูกต้อง ปีการศึกษา 2564 ภาคเรียน 1 ชั้นปีที่ ระดับการศึกษา ปริญญาตรี ชั้นปีที่ 3 ชื่อสถานศึกษา มหาวิทยาลัยเทคโนโลยีราชมงคลศรีวิชัย วิทยาเขตตรัง คณะวิศวกรรมศาสตร์และเทคโนโลยี คณะ หลักสูตรวิศวกรรมศาสตรบัณฑิต สาขาวิชาวิศวกรรมสารสนเทศและการสื่อสาร มหาวิทยาลัยเทคโนโลยีราชมงคลศรี หลักสูตร วิชัย ใส่เครื่องหมายถูก ที่ค่าเล่าเรียนและ ค่าเล่าเรียน และค่าใช้จ่ายที่เกี่ยวเนื่องกับการศึกษา (เงินกู้ขึมที่จ่ายเข้าบัญชีของสถานศึกษา) ้ค่าใช้จ่ายที่เกี่ยวเนื่องกับการศึกษา  $\checkmark$ 70,000 ้เพดานค่าเล่าเรียน และค่าใช้จ่ายฯ ต่อปีการศึกษา บาท/ปี ค่าเล่าเรียน และค่าใช้จ่ายฯ ตามที่สถานศึกษาเรียกเก็บในภาค 13,000 บาท/ภาคเรียน เรียนนี้ กรอกจำนวนเงินที่ลงทะเบียน 8 ค่าเล่าเรียนและค่าใช้จ่ายฯ ที่ผู้กู้สามารถเบิกได้ในภาคเรียนนี้ 13,000 บาท ตามจริง สมมุติ 13,000 ค่าเล่าเรียนและค่าใช้จ่ายฯ ที่ผู้กู้ขอเบิกในภาคเรียนนี้ \*

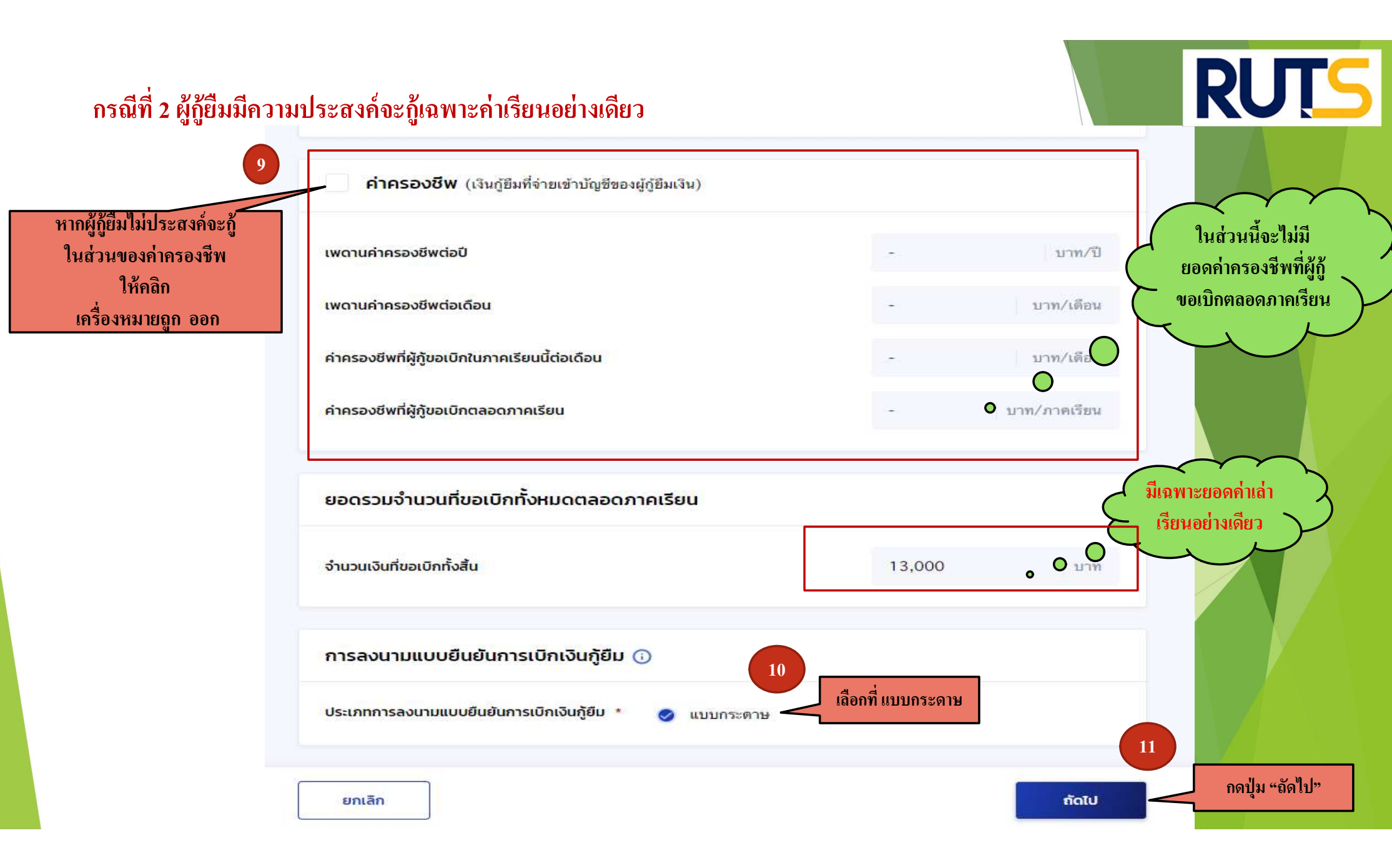

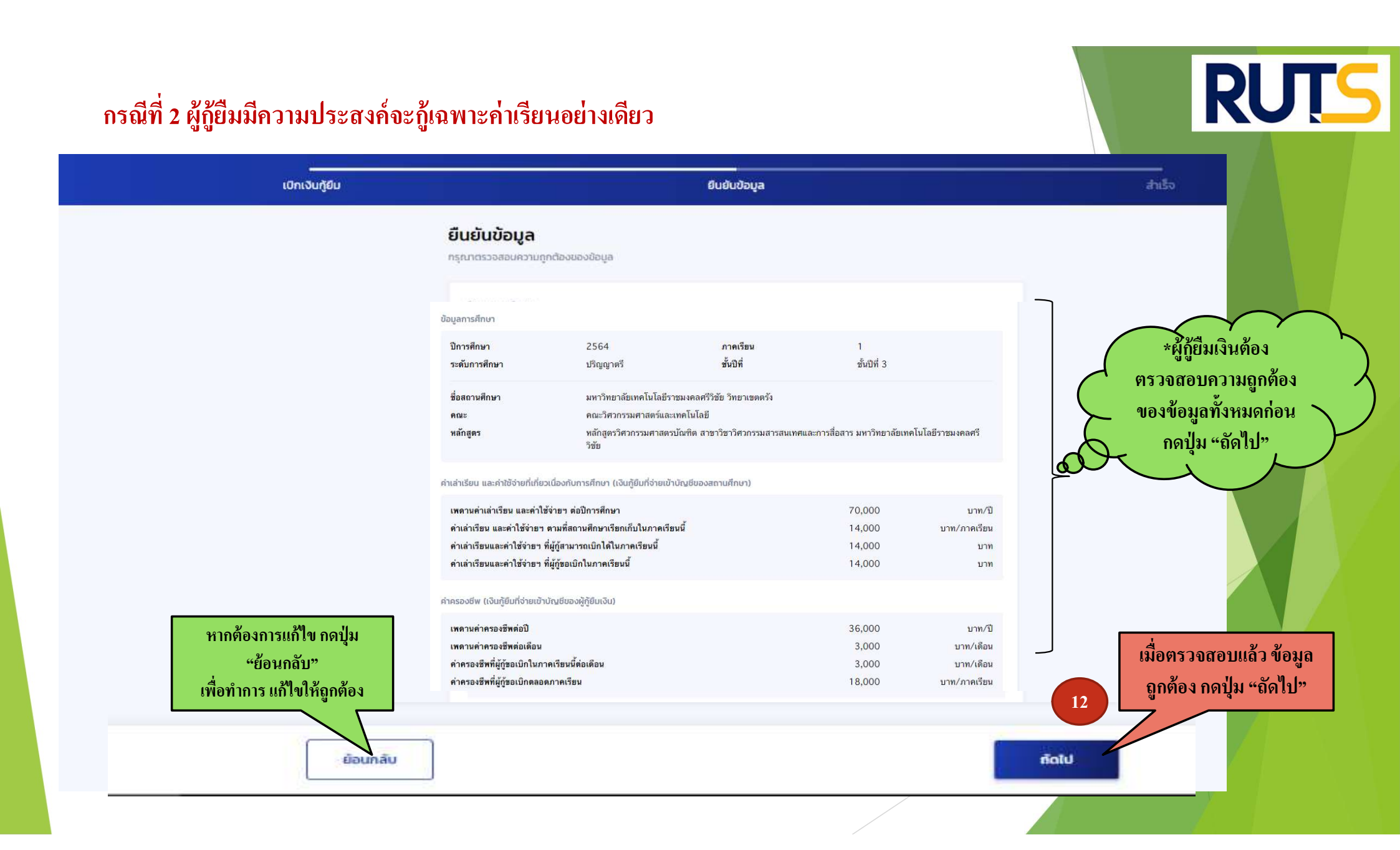

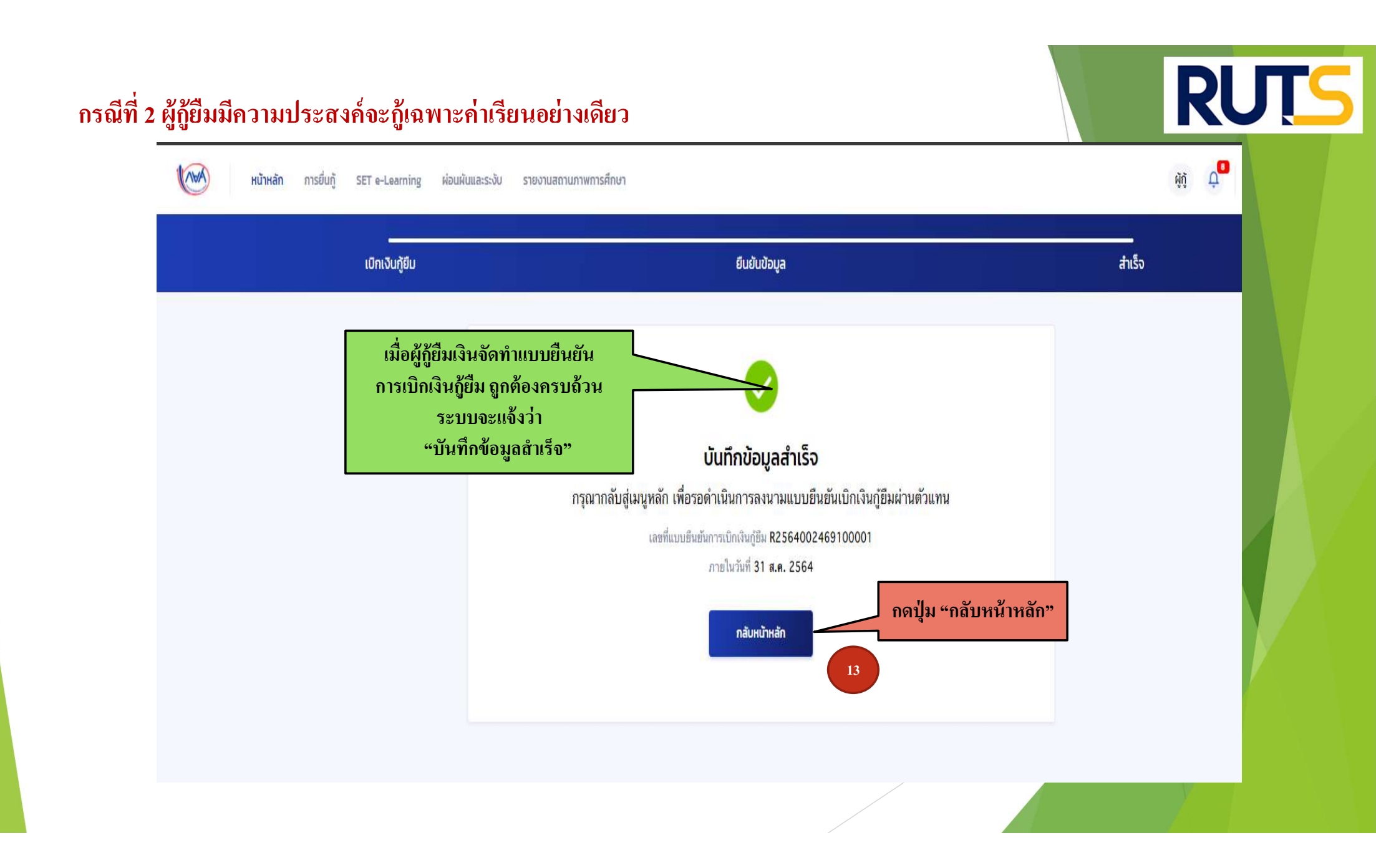

## คำอธิบายในการกรอกข้อมูลใน

#### Google form

ให้ผู้กู้ยืม กรอกรายละเอียดใน Google form <u>https://docs.google.com/forms/d/e/1FAIpQLSdwxjkxB-</u> <u>1dA5wjgFfso5RIzNTQG15Z7VbEX2nEnZmyrT0ZMA/viewform</u>

ใส่เลขที่แบบยืนยันการเบิกเงินกู้ยืม ตามที่ระบุในหน้าจอของผู้กู้ยืม
 <u>โดยเลขที่แบบยืนยันการเบิกเงินกู้ยืม แต่ละคน จะมีเลขที่ไม่เหมือนกัน</u>

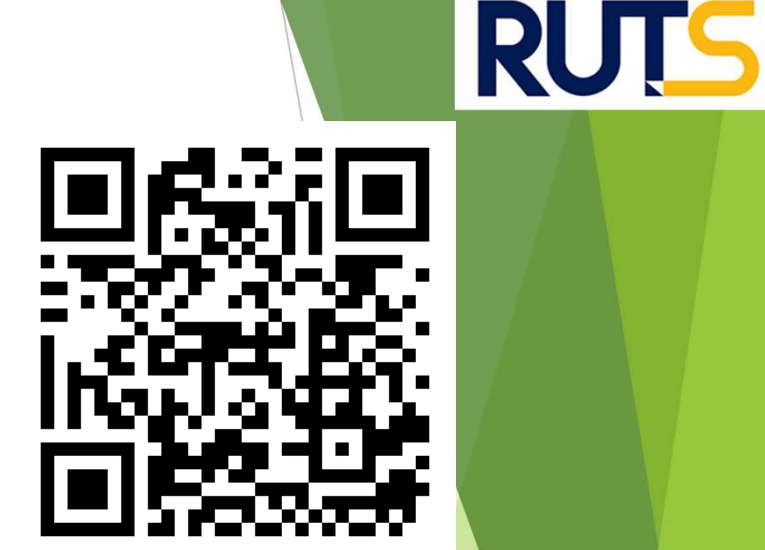

 ให้ผู้กู้ยืมเงิน ติดตามประกาศจากมหาวิทยาลัย ในการลงลายมือชื่อในแบบยืนยันการเบิกเงิน กู้ยืมเงิน ต่อไป

\*\*\* หากผู้กู้ยืมเงิน ไม่ดำเนินการตามระยะเวลาที่กำหนดไว้ ถือว่าสละสิทธิ์ \*\*\*

#### RUTS กรณีที่ 2 ผู้กู้ยืมมีความประสงค์จะกู้เฉพาะค่าเรียนอย่างเดียว (AVA) หน้าหลัก การยื่นกู้ รายงานสถานภาพการศึกษา SET e-Learning ผ่อนผันและระงับ เบิกเงินกู้ยืม บัญชีของฉัน ช่ำระเงินและตรวจสอบ 🗸 ข้อมูลบัณชี ให้ผู้กู้ยืม ใส่เลขที่แบบยืนยัน 1 2 3 การเบิกเงินกู้ยืม ตามที่ระบุในหน้าจอ ยื่นกั ลงนามสัญญา เบิกเงินกู้ยืม ของผู้กู้ยืม กรุณาลงนามแบบยืนยันการเบิกเงินกู้ยืมผ่านตัวแทน ลงใน Google form เลซที่แบบอื่นขั้นการเบิกเงินกู้อ<mark>ี่ R2564002469100001</mark> \*\* เลขที่แบบยืนยันการเบิกเงินกู้ยืม ภายในวันที่ 31 **ส.ค. 256**4 แต่ละคน จะมีเลขที่ไม่เหมือนกัน \*\* รายละเอียดคำขอปัจจบัน ประวัติการเบิกเงินกู้ยืม เลขที่สัญญากู้ยืมเงิน เลขที่แบบเบิกเงิน ระดับชั้นการศึกษา สถานะ 🗸 ลงนามแบบยืนยันการเบิกเงินกู้ยืมสำเร็จ C2560002469100096 R2563002469201739 ปริญญาตรี ชั้นปีที่ 4 / ภาคเรียน 2 22 5.9. 2563 C2560002469100096 R2563002469100798 ปริญญาตรี 🗸 ลงนามแบบยืนยันการเบิกเงินกู้ยืมสำเร็จ ชั้นปีที่ 4 / ภาคเรียน 1 14 ก.ศ. 2563 C2560002469100096 ปริญญาตรี 🗸 ลงนามแบบยืนยันการเบิกเงินกู้ยืมสำเร็จ R2562002469201957 ชั้นปีที่ 3 / ภาคเรียน 2 29 พ.ย. 2562 🖌 ลงนามแบบยืนยันการเบิกเงินภู้ยืมสำเร็จ C2560002469100096 R2562002469101301 ปริญญาตรี ชั้นปีที่ 3 / ภาคเรียน 1 06 ก.ศ. 2562 C2560002469100096 R2560002469201131 ปริญญาตรี 🗸 ลงนามแบบยืนธันการเบิกเงินกู้ยืมสำเร็จ

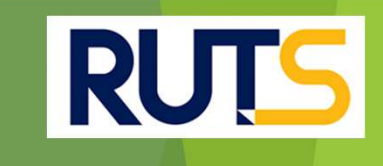

## นักศึกษาติดต่อสอบถามข้อมูลเพิ่มเติมได้ที่ งานบริการการศึกษา แผนกกิจการนักศึกษา 09-3580-2062 และ 06-5356-1264 เท่านั้น